## **Entering a Pending Pre-Authorization Number**

Last modified on 06/13/2025 12:01 pm EDT

If you have been issued a preliminary pre-authorization number from a patient's insurance payer and it has not yet been officially approved, you can still enter the information you have into the patient's chart.

1. While in the patient's chart, select **Demographics > Authorizations** tab.

| Demographics                                  |            |                |               |          |
|-----------------------------------------------|------------|----------------|---------------|----------|
| ✓ Sufficient patient demographics to bill in: | surance.   |                |               |          |
| Demographics                                  | Insurances | Authorizations | Patient Flags | Payments |

## 2. Press Add New Authorization.

| Authorization #         Status         Procedure Codes         Start Date         End Date         Specialty         Visits Approved | Visits Remaining | Notes |
|----------------------------------------------------------------------------------------------------|------------------|-------|

3. Fill in all of the information you have available, including the pending authorization number, and any notes that you may want to include.

| New Authorization    | ×                                                                                  |
|----------------------|------------------------------------------------------------------------------------|
| Authorization number |                                                                                    |
| Start date           |                                                                                    |
| End date             |                                                                                    |
|                      | (End date and/or number of visits must be provided)                                |
| Number of visits     | (End date and/or number of visits must be provided)                                |
| Specialty            | (optional)                                                                         |
| Notes                |                                                                                    |
|                      |                                                                                    |
| Pending              | <ul> <li>(optional: Pending authorization will not be applied to claim)</li> </ul> |
| Procedure codes      | (optional)                                                                         |
|                      |                                                                                    |
|                      | Create                                                                             |

4. To save the pending authorization, you will need to check the **Pending** box.

5. Once you receive the formal approval, you can add additional information by returning to the Authorizations section of the patient's chart and pressing on the **Edit** icon (blue pencil).

| nsurance Authorizations |        |                 |            |            |           |                 | + Add New        | Add New Authorization |       |
|-------------------------|--------|-----------------|------------|------------|-----------|-----------------|------------------|-----------------------|-------|
| Authorization #         | Status | Procedure Codes | Start Date | End Date   | Specialty | Visits Approved | Visits Remaining | Notes                 |       |
| 123456                  | Active | 00400           | 10/30/2024 | 10/31/2025 |           | 8.0             | 8.0              |                       | → 🖉 🗙 |

**Please note**, that any *pending* authorizations (where the pending box is checked) will not appear on the HCFA-1500 form, whereas any without the pending box marked, will.

**a**